**Step One:** Navigate to the wyoweb.uwyo.edu page. Click the "Faculty & Staff" link, then log in with your account.

|                                                                                                    | NA'                     |                                    |                                                               |
|----------------------------------------------------------------------------------------------------|-------------------------|------------------------------------|---------------------------------------------------------------|
| WyoWeb                                                                                                    |                         |                                    |                                                               |
|                                                                                                    |                         |                                    | Obtain Username and Initial Password<br>Password Reset Portal |
| WyoCal Campus Tenger &                                                                                                    | Email ViyoCourses       | telp Desk. Arsterric<br>Telp Desk. | ups WyoCloud Zoom                                             |
| Student Resources                                                                                                    | WyoRecords              | Announcements                      | Faculty & Staff                                               |
| eTutoring                                                                                                    | Students                | 🔒 Student                          | Resources                                                     |
| 🔒 Pay UW BIII                                                                                                    | Registration and        | Generative Faculty                 | Employee Self                                                 |
| Advising and Career Services                                                                                                    | Grades<br>Financial Aid | Employee                           | Service                                                       |
| UW at a Distance                                                                                                    | Personal Information    |                                    | Leave Balance                                                 |
| ResLife, Dining & Apartments                                                                                                    | Student Account         | UW on Facebook                     | Personal Information                                          |
| Generation Scholarships     Scholarships     Sch | Your Links              |                                    | MyoClaud                                                      |
| Student Health                                                                                                    | A Faculty & Staff       |                                    |                                                               |
| Financial Wellness Program                                                                                                    | Advisees                |                                    | Employee LearnCenter                                          |
| Forms and Petitions                                                                                                    | Classes<br>Grades       |                                    | Einancial Management                                          |
| ☐ University Catalog                                                                                                    |                         |                                    | Planning & Budgeting                                          |
|                                                                                                    | UWyoGulde               |                                    | Banner Administrative Pages<br>- Documentation                |
| Dates and Deadlines                                                                                                    | A LIMINO                |                                    | A TimeClock Plus - Manager                                    |

**Step Two:** You should be taken to a page that looks like the following. Click on "Faculty and Advisors" to expand the menu.

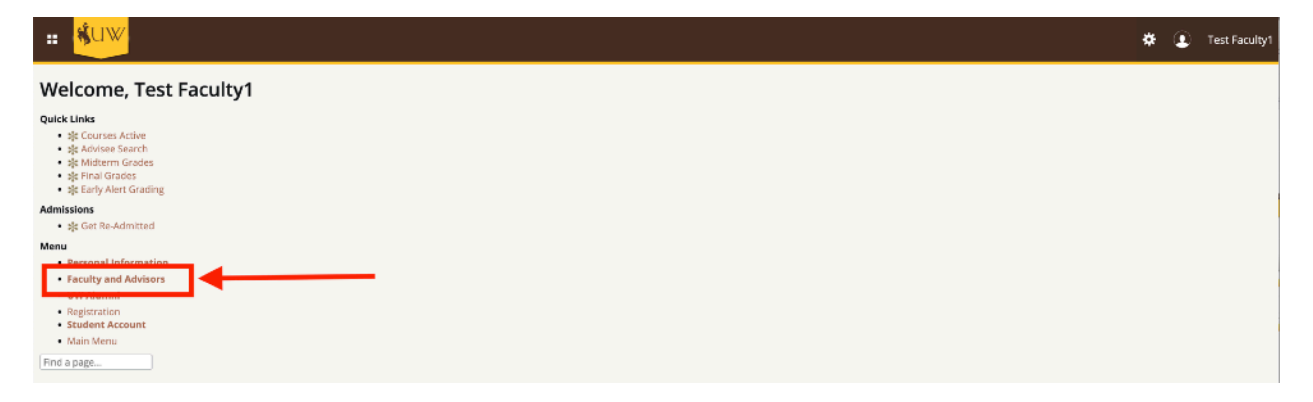

Step Three: Click on "WyoCourses Supplemental Access."

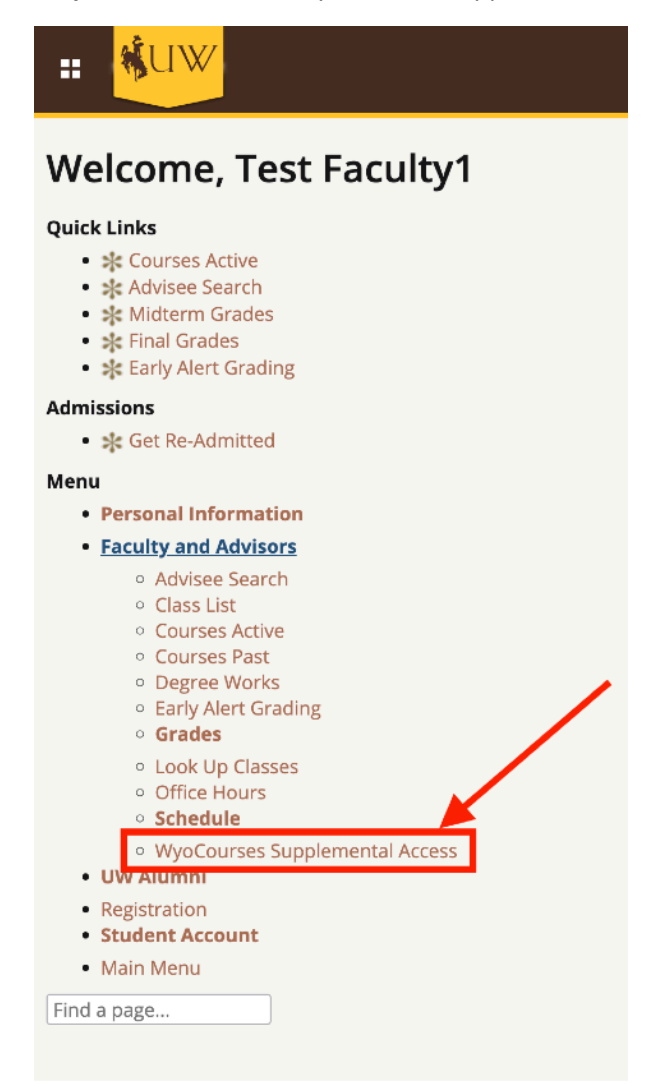

**<u>Step Four:</u>** You will be taken to the WyoCourses Supplemental Access page.

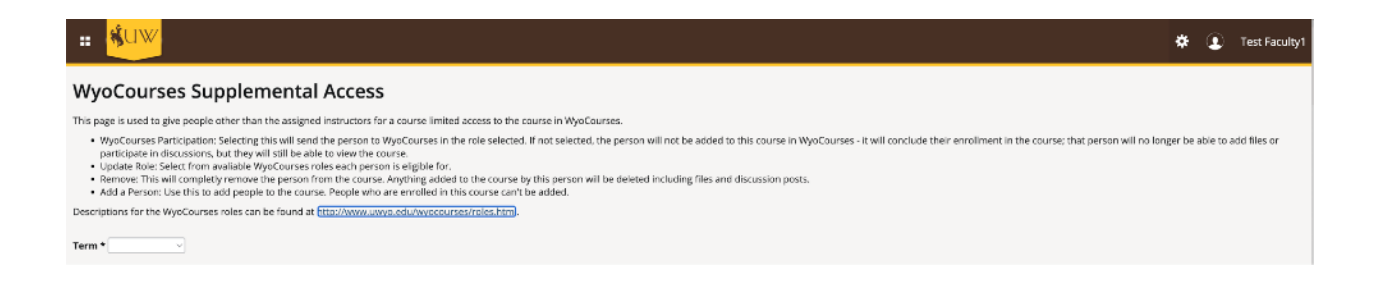

Step Five: Select the term in which your course is located, and then your course under Section.

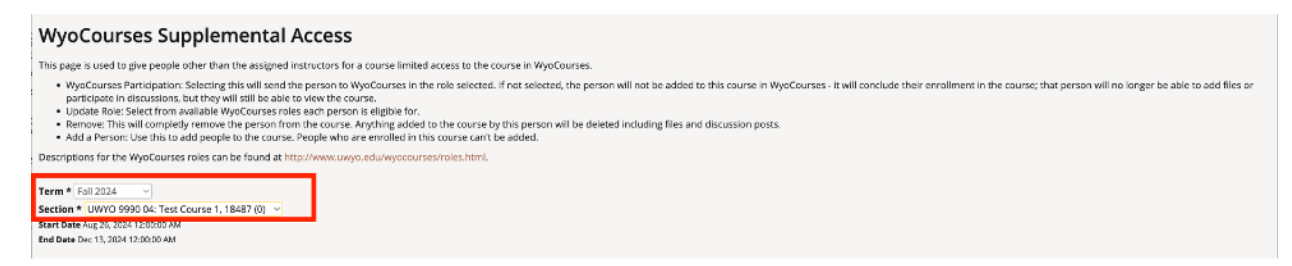

If you are the instructor of record, indicated by a Y under the Primary column, you can now add supplemental people to your course.

| WyoCourses Supplemental Access                                                                                                    |             |           | Access updated. |         |               |  |  |
|----------------------------------------------------------------------------------------------------|-------------|-----------|-----------------|---------|---------------|--|--|
| This page is used to give people ofter than the assigned instructors for a course limited access to the course in WyoCourses. WyoCourses Participaterin discussions, but they will she dite person to WyoCourses in the role selected. If not selected, the person will not be added to this course in WyoCourses - it will conclude their enrollment in the course; that person will no longer be able to add files or participate in discussions, but they will shall be able to iver the course. Uddate Refs Select from analyticaties VyoCourses role such person is eligible for. |             |           |                 |         |               |  |  |
| Remove: This will completly remove the person from the course. Anything added to the course by this person will be deleted including files and discussion posts.     Add a Person: Use this to add people to the course. People who are enrolled in this course can't be added.                                                                                                    |             |           |                 |         |               |  |  |
| Vestipations for the Wyocourses roles can be round at http://www.uwyo.edu/wyocourses/roles.ntml.                                                                                                    |             |           |                 |         |               |  |  |
| First Name                                                                                                    | Middle Name | Last Name |                 | Primary | % Responsible |  |  |
| Test                                                                                                    |             | Faculty1  |                 | Y       | 100           |  |  |
| Add a Person w Number First Name Last Name                                                                                                    |             |           |                 |         |               |  |  |

**Step Six:** Under "Add a Person", enter the W Number or First Name/Last Name. You will see a list of people show up below as you type in the information. Click on the row to add the person to the Supplemental Access section.

| Term * [Fail 2024       >         Section * (UWYO 9990 DE. Test Course 1, 18487 (0))       >         Start Date Aug 26, 2024 120000 AM       >         End Date Doc 15, 2024 120000 AM       >         Instructors       > |             |           |         |               |  |  |  |
|----------------------------------------------------------------------------------------------------|-------------|-----------|---------|---------------|--|--|--|
| First Name                                                                                                    | Middle Name | Last Name | Primary | % Responsible |  |  |  |
| Test                                                                                                    |             | Faculty1  | Y       | 100           |  |  |  |
| Add a Person W Number First Name loe Last Name Coxboy                                                                                                    |             |           |         |               |  |  |  |
| W Numbe First Name                                                                                                    | Last        | Name      |         |               |  |  |  |
| A00000001 Joe                                                                                                    | Cowbo       | y         |         |               |  |  |  |
| A00000013 Joey                                                                                                    | Cowbo       | y'        |         |               |  |  |  |

**Step Seven:** Select the person under Supplemental Access, then under Update Role, choose from the dropdown next to Role to select the role for your course and hit Submit.

| Instruct                                                                                                    | ors                                                                                             |             |           |           |      |                          |                 |  |
|----------------------------------------------------------------------------------------------------|-------------------------------------------------------------------------------------------------|-------------|-----------|-----------|------|--------------------------|-----------------|--|
| First Name                                                                                                    |                                                                                                 | Middle Name |           | Last Name |      | Primary                  | % Responsible   |  |
| Test                                                                                                    |                                                                                                 |             |           | Faculty1  |      | Y                        | 100             |  |
| Suppler                                                                                                    | nental Access                                                                                   |             |           |           |      |                          |                 |  |
| ID                                                                                                    | First Name                                                                                      |             | Last Name |           | Role | WyoCourses Participation |                 |  |
| A00000001                                                                                                    | joe                                                                                             |             | Cawbay    |           |      |                          |                 |  |
|                                                                                                    |                                                                                                 |             |           |           |      |                          | Remove selected |  |
| Update<br>Selected A000<br>Role V UW OL<br>Sut UW St<br>UW St<br>AC UW Te<br>W Number<br>First Name U<br>Last Name C | Role<br>000001 Joe Cowboy<br>bserver<br>uudent histructor<br>aaching Assistant<br>loe<br>Cowboy |             |           |           |      |                          |                 |  |

If successful, you'll see the role you selected under the Role Column under Supplemental Access.

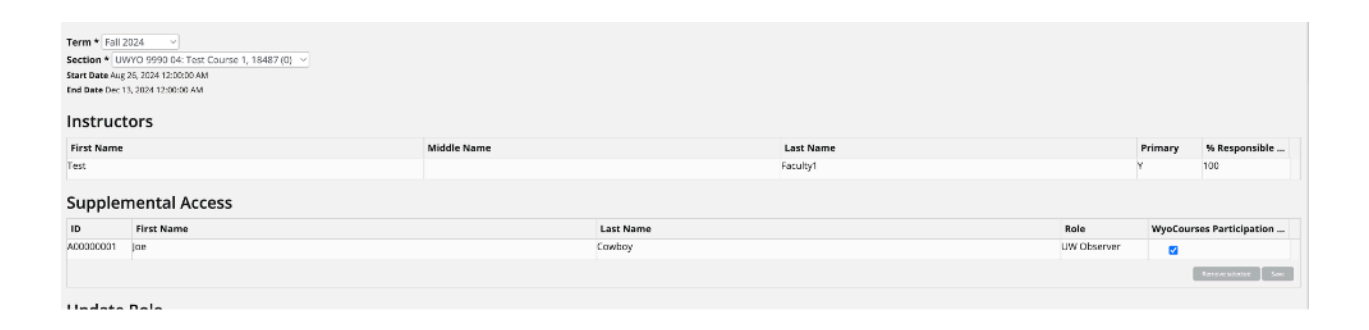

**Step Eight:** If you have additional people to add to the same course, proceed as above under "Add a Person." If you need to add people to an additional course, change the Section above and proceed as above.

**Note:** If you see "Not eligible for access. More Information" upon selecting the person to add a role to, please click the "More Information" link. This message appears when the **u**ser does not have a FERPA on file and will not be able to be added until they submit a FERPA.

## **Update Role**

Selected A00000004 Emmaline Cowboy

Not eligible for access. More Information.